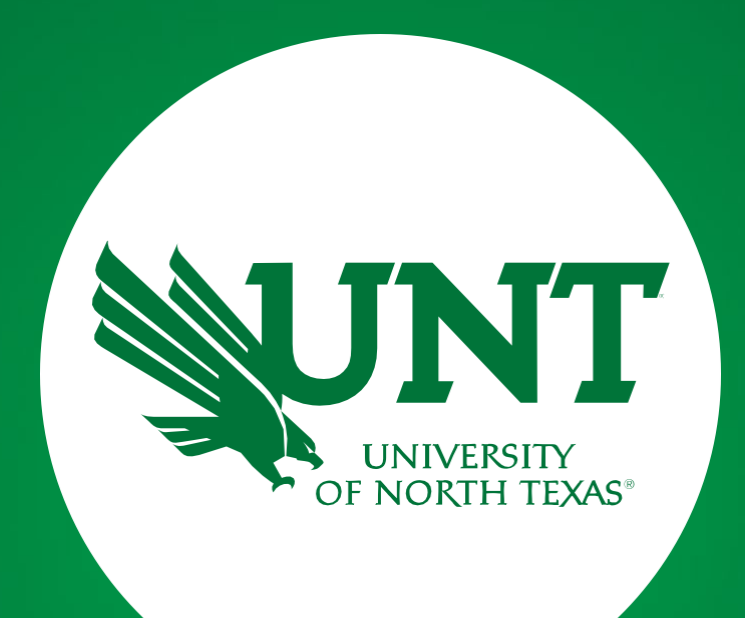

### Reappointment Review Workflow

Instructions for Dean

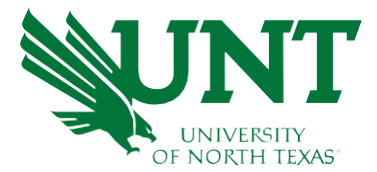

## Please use Chrome or Firefox for capability purposes. From your FIS profile, click on the Workflow tab.

| Activities CV Imports Reports Workflow                                                                                     |                                                                                                    |            |                      |
|----------------------------------------------------------------------------------------------------|----------------------------------------------------------------------------------------------------|------------|----------------------|
| Activities - University of North Texas<br>Review a guide to manage your activities.                                        | SEARCH Search Tips Rapid Reports DATA SHARE SETTINGS                                                                                        |            |                      |
| <ul> <li>General Information</li> </ul>                                                                                    |                                                                                                    |            |                      |
| Personal and Contact Information                                                                                           | Education - Renowned Teachers                                                                                                    |            |                      |
| Administrative Data - Permanent Data   Yearly Data                                                                         | Internal and External Connections and Partnerships                                                                                          |            |                      |
| Academic, Government, Military and Professional Positions<br>Administrative Assignments<br>Awards and Honors<br>Consulting | Faculty Development Activities<br>Licensures and Certifications<br>Publicity, Media Appearances, and Interviews<br>Professional Memberships |            |                      |
|                                                                                                    |                                                                                                    | Education  | Reflective Narrative |
|                                                                                                    |                                                                                                    |            | Workload Information |
|                                                                                                    |                                                                                                    | ✓ Teaching |                      |
| Academic Advising                                                                                                    | Statement of Teaching Philosophy and Goals                                                                                                  |            |                      |
| Awards, Honors, and Recognition of Students                                                                                | Teaching at Other Institutions                                                                                                    |            |                      |
| Directed Student Learning (e.g., theses, dissertations)                                                                    | Teaching Innovation and Curriculum Development                                                                                              |            |                      |
| Non-Credit Instruction Taught                                                                                              | Peer Evaluation of Teaching                                                                                                    |            |                      |
| Scheduled Teaching                                                                                                    | Academic Qualifications                                                                                                    |            |                      |
| <ul> <li>Scholarship/Research/Creative Activities</li> </ul>                                                               |                                                                                                    |            |                      |
| Gift                                                                                                    | Biographical Sketch - NIH   NSF                                                                                                    |            |                      |
| Artistic and Professional Performances and Exhibitions                                                                     | Intellectual Property (e.g., copyrights, patents)                                                                                           |            |                      |
| Contracts, Fellowships, Grants and Sponsored Research                                                                      | Presentations                                                                                                    |            |                      |
| External Grants - Research, Service, and Teaching                                                                          | Research Currently in Progress                                                                                                    |            |                      |
| Dublications                                                                                                    | Receiver currently in Flogreda                                                                                                    |            |                      |

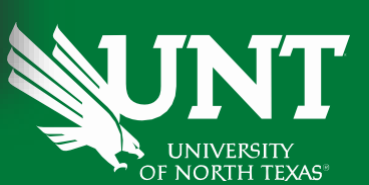

### Locate the name of the candidate you would like to review and click on the corresponding link.

#### ✓ Inbox (1) Show Filters (1) DUE DATE 🔓 🔫 NAME -STEP -DEPARTMENT -CANDIDATE -DATE RECEIVED -2024-2025 Reappointment Reviews Dean Reappointment Academic Administration Shrestha, Nicky December 8, 2024 @ 11:59 December 5, 2024 @ 2:11 Recommendation PM PM

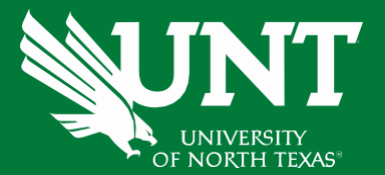

#### Please review the uploaded documents.

l≡ĭ

2022-2023 Reappointment Reviews - 2nd year.html (150.68 KB)

Unit Review Committee Reappointment Recommendation Step - Due December 5th, 2024 @ 11:59 PM < \* CANCEL Actions Candidate: Nicky Shrestha Refresh your reappointment report Click on the "Refresh report" icon below. Refreshing the report will ensure your recent FIS profile changes are incorporated in the Reappointment Review Report. Today's date will be displayed after clicking the Refresh Report icon. Click on the reappointment review report pdf to ensure it is accurate and complete. If it is correct, click "Action" in upper right corner then click Submit to Unit Review Committee Reappointment Recommendation step. If it is not correct, return to FIS and edit your profile. You will return to Workflow, refresh the report again and confirm it is correct. When it is correct, click "Action" in upper right corner then click Submit to Unit Review Committee Reappointment Recommendation step. **3rd Annual Reappointment review report** Last Updated December 3rd, 2024 at 3:43 PM Upload the previous reappointment reviews (if any): Previous reappointment reviews: Sample.pdf (16.41 KB) Upload your unit tenure and promotion criteria: Unit tenure and promotion criteria:

≡

2021-2022 Reappointment Reviews - 1st year.html (155.61 KB)

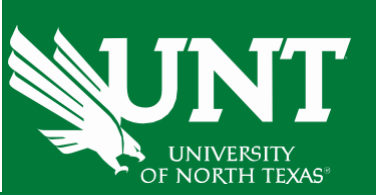

#### Please select the dean's recommendation from the dropdown menu, upload the recommendation letter, and upload any accompanying documentation.

## **This Committee's Response** Instructions to Dean UNT Policy 06.004 Please select "Action", then click "Save Draft" until you are sure your submission form is complete before submitting to next step. The maximum file size is 1GB. You will receive an error message "Unable to upload file.xxxxx" if the file is too large. Click "Delete File" to remove the over-sized file. Please select your candidate recommendation from the drop-down below: Recommendation of the dean: Upload your reappointment review recommendation letter: Reappointment review recommendation letter: Drop files here or click to upload Upload any additional documentation: Additional documentation (optional): Drop files here or click to upload

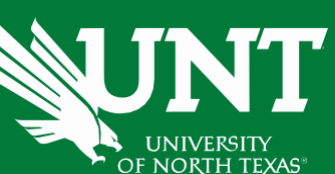

Review and ensure all documents have been uploaded successfully and accurately.

# At the top right corner, click on 'Actions' and choose 'Submit to Provost Reappointment Recommendation' to send your submission to the next step.

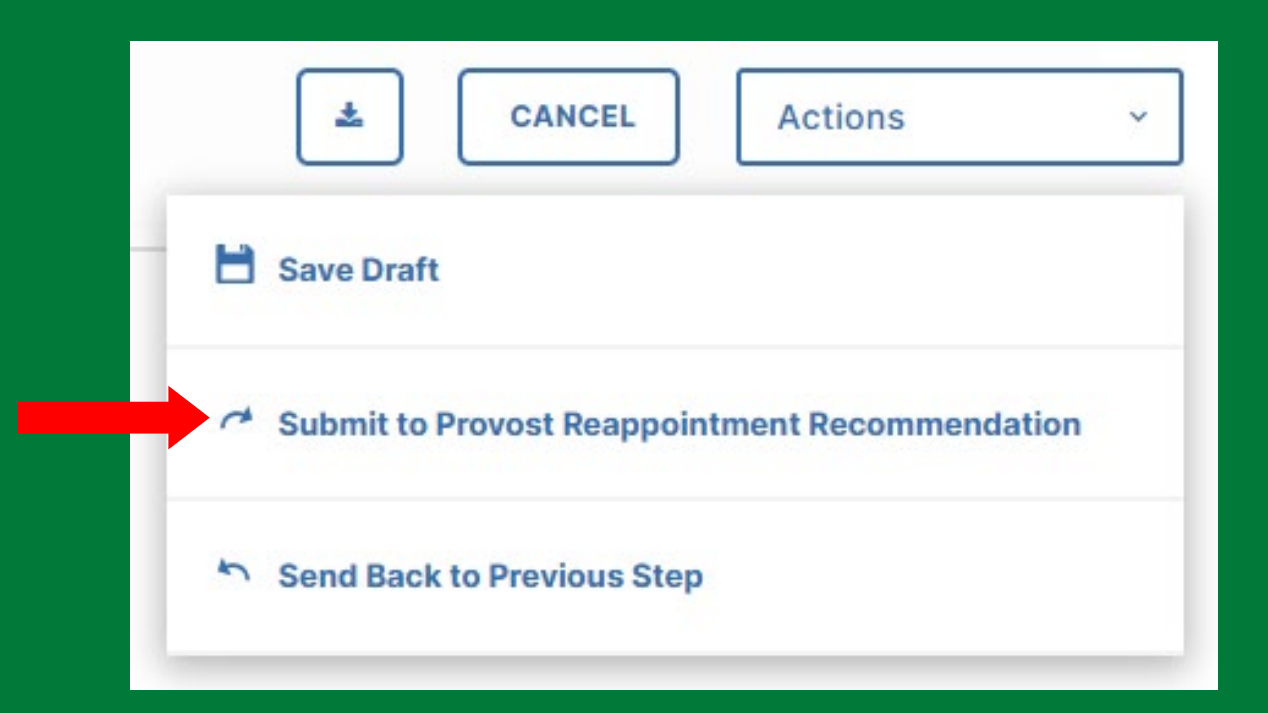

\*Note: Click the 'Send Back to Previous Step' button if any of the previous submissions need to be rectified.

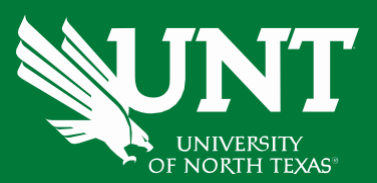

You will be prompted to confirm submission.

Please click 'Yes' to route the application to the next step and 'No' if you need to go back and make a change.

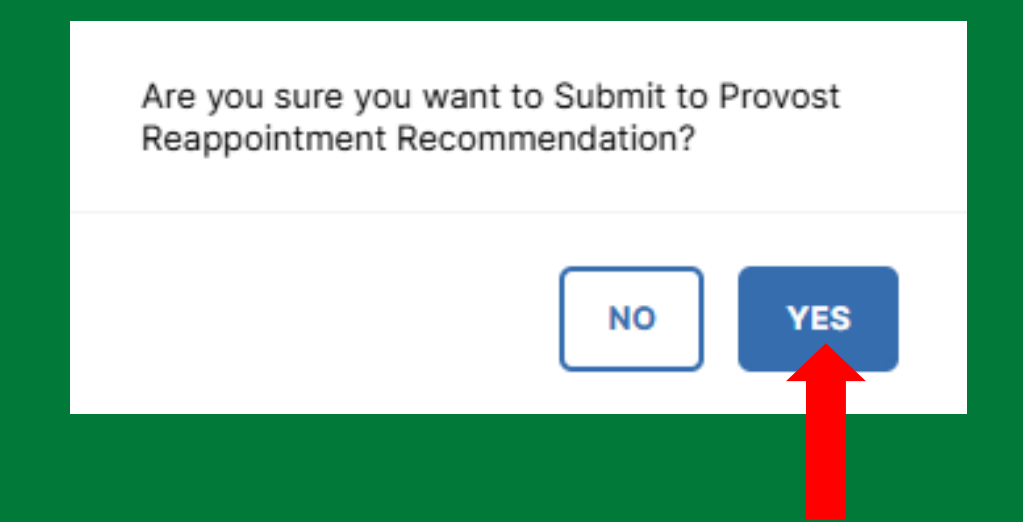

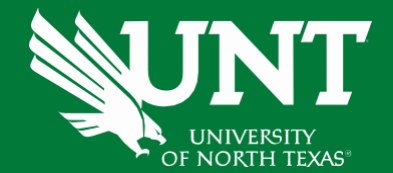

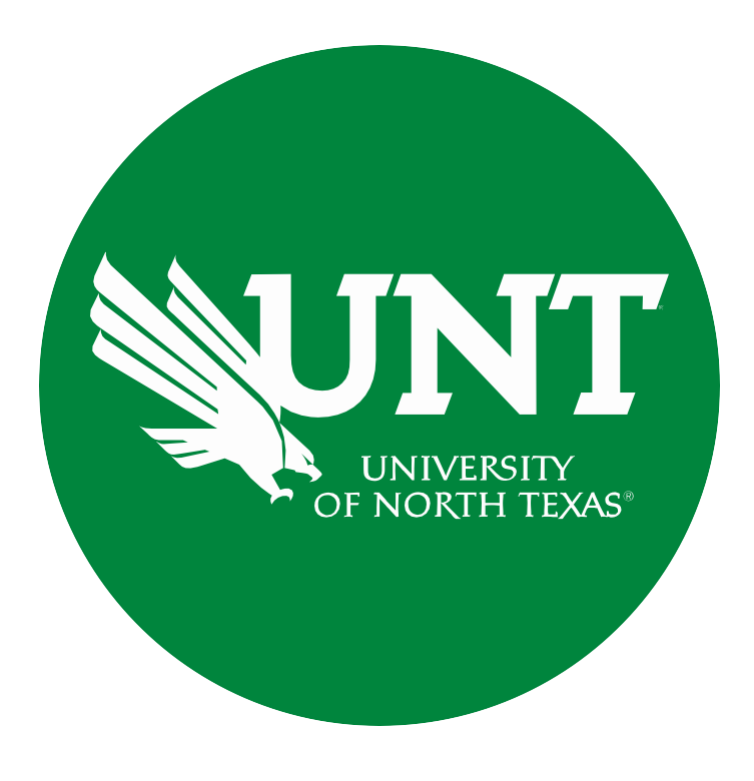

Please contact the FIS Team for additional information or assistance:

Faculty.Info@unt.edu 940.369-6108